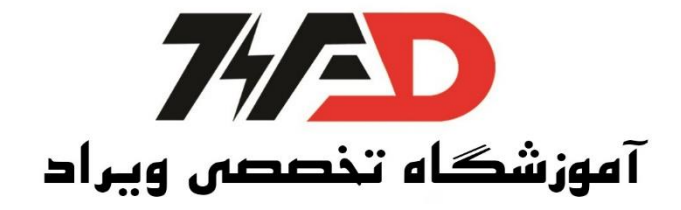

## HMI Kinco

در این قسمت، مانیتورینگ پارامترهای دستگاههای صنعتی PLC از طریق HMI Kinco را همراه با دو مثال به تفصیل توضیح خواهیم داد: نرم افزار Kinco HMIware ،HMI Kinco میباشد. پس از نصب، صفحهی اصلی نرم افزار مطابق تصویری است که در زیر مشاهده مینمایید: پروژه کنترل و اجرای سناریو هوشمند با استفاده از PLC LOGO و HMI KINCO مثال: توسط HMI Kinco یک سناریوی هوشمند را مانیتورینگ و کنترل نمایید.

| 🔅 C:\Kinco         | \Kinco H    | MIware | v2.2\pr        | roject\te | est\te         | est.w | pj - (i | test.v     | vpj]         |            |        |     |       |         |          |               |    |      |               |     | _              |       | - |   |      |   |    |       |       |      |      |          |   |      |   |   |   |                            |
|--------------------|-------------|--------|----------------|-----------|----------------|-------|---------|------------|--------------|------------|--------|-----|-------|---------|----------|---------------|----|------|---------------|-----|----------------|-------|---|---|------|---|----|-------|-------|------|------|----------|---|------|---|---|---|----------------------------|
| 🔅 🔅 File( <u>F</u> | ) Edit(     | E) Vi  | ew( <u>V</u> ) | Scree     | en( <u>P</u> ) | D     | raw(    | <u>D</u> ) | Com          | pone       | nts(I) | ) Т | ools( | I)      | Optior   | ו <u>(0</u> ) | Wi | ndow | v( <u>W</u> ) | He  | lp( <u>H</u> ) |       |   |   |      |   |    |       |       |      |      |          |   |      |   |   |   | - @ ×                      |
| i 🖪 💕 🖡            |             | b 18   | 6              | 9 (*      | 5              | #4    | 6       | 8          | 8            | 98         | 0      | Ŧ   |       |         |          |               |    |      |               |     |                |       |   |   |      |   |    |       |       |      |      |          |   |      |   |   |   |                            |
|                    |             |        | 0 <u>01</u> 00 | 4 of-     | \$             | H     | τI      | 3          | <b>9</b> , 1 | <b>6</b> 9 |        | 12  | 日     | ]-[     | I        |               |    | A.   | 4 2           | N E |                |       |   |   |      |   |    |       |       |      |      |          |   |      |   |   |   |                            |
|                    |             | i 🎜    | <b>a</b> 3     |           | <b>i</b>       | 3 8   | 8       | 8 L        |              |            | [×0    | •   | 1     | <b></b> | <b>1</b> |               | 1. |      |               |     |                | ,<br> |   |   |      |   |    |       |       |      |      |          |   |      |   |   |   |                            |
| Graph elem         | ent windo   | w      | ×              |           |                |       |         | -          |              |            |        |     |       |         |          |               |    |      |               |     |                |       |   |   |      |   |    |       |       |      |      |          | • | <br> |   |   | * | Project files window ×     |
|                    | Connect     | or     |                | 1.1       |                |       |         |            |              |            |        |     |       |         |          |               |    |      |               |     |                |       |   |   |      |   |    |       |       |      |      |          |   |      |   |   |   | ⊡- <u></u> test            |
|                    |             | J      |                |           |                |       |         |            |              |            |        |     |       |         |          |               |    |      |               |     |                |       |   |   |      |   |    |       |       |      |      |          |   |      |   |   |   | HMI                        |
| 5                  | 10          |        |                |           | ÷              |       |         | ÷          |              |            | ÷      |     |       |         |          | ÷             |    |      | ÷             |     | ÷              |       |   | 1 |      | ÷ |    | ÷.    |       |      | ÷    |          |   |      | ÷ |   | Ξ | Vector Graph               |
| Serial             | Eth         | ie     |                |           |                |       |         |            |              |            |        |     |       |         |          |               |    |      |               |     |                |       |   |   |      |   |    |       |       |      |      |          |   |      |   |   |   |                            |
|                    | 1           | 6      |                |           |                |       |         |            |              |            |        |     |       |         |          |               |    |      |               |     |                |       |   |   |      |   |    |       |       |      |      |          |   |      |   |   |   |                            |
|                    |             | Ë      |                |           |                |       |         |            |              |            |        |     |       |         |          |               |    |      |               |     |                |       |   |   |      |   |    |       |       |      |      |          |   |      |   |   |   |                            |
| CAN                | Fie         | Id     |                |           |                |       |         |            |              |            |        |     |       |         |          |               |    |      |               |     |                |       |   |   |      |   |    |       |       |      |      |          |   |      |   |   |   |                            |
|                    |             |        |                |           |                |       |         |            |              |            |        |     |       |         |          |               |    |      |               |     |                |       |   |   |      |   |    |       |       |      |      |          |   |      |   |   |   |                            |
|                    |             |        |                |           |                |       |         |            |              |            |        |     |       |         |          |               |    |      |               |     |                |       |   |   |      |   |    |       |       |      |      |          |   |      |   |   |   | Project structure window × |
|                    |             |        |                |           |                |       | •       |            |              |            |        |     |       |         |          |               |    |      |               |     |                |       |   |   |      |   |    |       |       |      |      |          |   |      |   |   |   | Tree View                  |
|                    |             |        |                | 1.1       |                |       |         |            |              |            |        |     |       |         |          |               |    |      |               |     |                |       |   |   |      |   |    |       |       |      |      |          |   |      |   |   |   | ⊡ <mark>E</mark> ‡ test    |
|                    |             |        |                | 1.1       |                |       |         |            |              |            |        |     |       |         |          |               |    |      |               |     |                |       |   |   |      |   |    |       |       |      |      |          |   |      |   |   |   | HMI                        |
|                    | HMI         |        |                |           |                |       |         |            |              |            |        |     |       |         |          |               |    |      |               |     |                |       |   |   |      |   |    |       |       |      |      |          |   |      |   |   |   | ······ m PLC               |
|                    | PLC         |        |                | 1 .       |                |       |         |            |              |            |        |     |       |         |          |               |    |      |               |     |                |       |   |   |      |   |    |       |       |      |      |          |   |      |   |   |   |                            |
|                    | PLC Par     | ts     |                |           |                |       |         |            |              |            |        |     |       |         |          |               |    |      |               |     |                |       |   |   |      |   |    |       |       |      |      |          |   |      |   |   |   |                            |
|                    | Function F  | Parts  |                |           | ÷              |       |         | į.         |              |            |        |     |       |         |          | ÷.            |    |      |               |     |                |       |   | 1 |      |   |    |       |       |      | ÷    |          |   |      |   |   | - |                            |
| P                  | roject Data | abase  |                | •         |                |       |         |            |              |            |        |     | m     |         |          |               |    |      |               |     |                |       |   |   |      |   |    |       |       |      |      |          |   |      |   | Þ |   | Windows Preview            |
| Message wi         | ndow        |        |                |           |                |       |         |            |              |            |        |     |       |         |          |               |    |      |               |     |                |       |   |   |      |   |    |       |       |      |      |          |   |      |   |   |   | ×                          |
| HMI count =        | 0           |        |                |           |                |       |         |            |              |            |        |     |       |         |          |               |    |      |               |     |                |       |   |   |      |   |    |       |       |      |      |          |   |      |   |   |   | A                          |
|                    |             |        |                |           |                |       |         |            |              |            |        |     |       |         |          |               |    |      |               |     |                |       |   |   |      |   |    |       |       |      |      |          |   |      |   |   |   |                            |
|                    |             |        |                |           |                |       |         |            |              |            |        |     |       |         |          |               |    |      |               |     |                |       |   |   |      |   |    |       |       |      |      |          |   |      |   |   |   |                            |
|                    |             |        |                |           |                |       |         |            |              |            |        |     |       |         |          |               |    |      |               |     |                |       |   |   |      |   |    |       |       |      |      |          |   |      |   |   |   |                            |
|                    |             |        |                |           |                |       |         |            |              |            |        |     |       |         |          |               |    |      |               |     |                |       |   |   |      |   |    |       |       |      |      |          |   |      |   |   |   |                            |
|                    |             |        |                |           |                |       |         |            |              |            |        |     |       |         |          |               |    |      |               |     |                |       |   |   |      |   |    |       |       |      |      |          |   |      |   |   |   |                            |
|                    |             |        |                |           |                |       |         |            |              |            |        |     |       |         |          |               |    |      |               |     |                |       |   |   |      |   |    |       |       |      |      |          |   |      |   |   |   |                            |
| 4                  |             |        |                |           |                |       |         |            |              |            |        |     |       |         |          |               |    |      |               |     |                |       |   |   | <br> |   |    |       |       |      |      |          |   | <br> |   |   |   |                            |
| Ready              |             |        |                |           |                |       |         |            |              |            |        |     |       |         |          |               |    |      |               |     |                |       |   |   |      |   | м  | 01150 | [x=7  | 6 v= | =357 |          |   |      |   | 1 |   |                            |
| Ready              |             |        |                |           |                |       |         |            |              |            |        |     |       |         |          |               |    |      |               |     |                |       |   |   |      |   | 14 | ouse  | LA-71 | - 1- | 557  | <b>.</b> |   |      |   |   |   |                            |

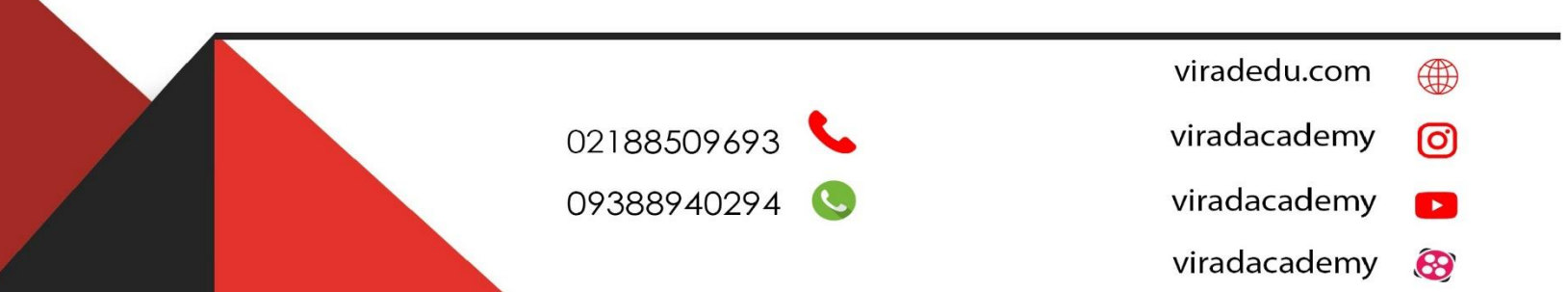

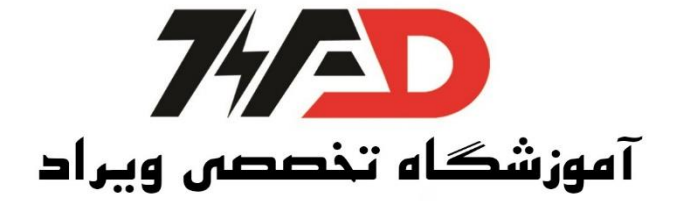

در این سناریو چهار عدد لوستر روشنایی وجود دارد، با تحریک اولین بار شستی Start، هر چهار لوستر هم زمان با هم روشن می شوند. با تحریک بار دوم شستی Start، لوستر شماره 2 و 3 خاموش شده و با تحریک بار سوم لوستر شماره 1 خاموش و پس از سه ثانیه لوستر شماره 4 نیز خاموش شود. حل: ابتدا این فرآیند هوشمند را در نرم افزار LOGO!Soft Comfort V8.1 برنامه نویسی کرده، و در آخر با ارتباط دادن PLC LOGO و HMI این سناریو را از طریق HMI مانیتورینگ و کنترل می نماییم برنامه نویسی LOGO: یک ورودی I1 قرار داده و آن را make تعیین می کنیم تا به عنوان شستی عمل کند، و چون قصد کنترل با HMI را نیز داریم، II را با یک خانه حافظه OR می کنیم. باید این نکته را در نظر گرفت که، برای برنامه نویسی سناریو هو شمند در LOGO به تعداد سناریو، Counter مورد استفاده قرار می گیرد. پس در اینجا سه سناریو و در نتیجه به سه شمارنده نیاز داریم. اولين Off = 2 و Off = 1 (سناريو شماره يک) اولين دومین Counter، 2 = 0 و Counter (سناریو شماره دو) سومين On = 3، Counter و Off = 4 (سناريو شماره سه) برای ادامه دار بودن این سیکل Counterهای اول و دوم را توسط Counter سوم، و Counter سوم را نیز با یک خانهی حافظه Reset مینماییم. به این ترتیب Counter اول و دوم تا سومین تحریک شستی در مدار قرار دارند، اما در سومین Counter با تحریک و شمردن، یک پالس میدهد و سریعاً 0 می شود. برای حل این م شکل و تبدیل پالس به حالت دائم از یک Latching Relay استفاده مینماییم، که شروع مجدد سیکل، آن را Reset میکند. حال چهار خروجی را تو سط Latching Relay (جهت حالت دائم) مطابق سناریو تعریف شده به Counterها و چهارمین خروجی را به Timer ارتباط میدهیم؛ در حالت کلی سناریو هو شمند سازی، ممکن ا ست بخواهیم یک لو ستر را در یک سناریو خاموش و در سناریو بعدی رو شن کنیم و این عمل را چندین بار انجام دهیم به همین علت از دو OR مقابل هر خروجی (یک OR برای Set و یک OR نیز برای Reset ) ا ستفاده مىنماييم.

و در آخر برنامه را Save میکنیم.

viradedu.com viradacademy 0) viradacademv 8

viradacademy

02188509693 09388940294

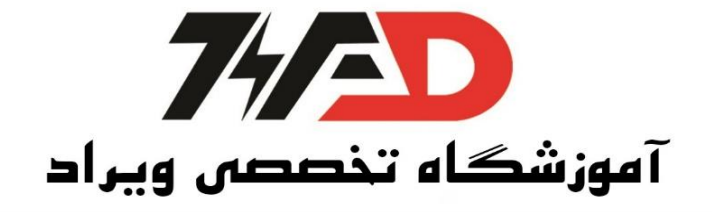

حل کامل سناریو هوشمند مطابق آن چه در تصویر زیر میبینید، میباشد: ایجاد پروژه جدید در نرم افزار Kinco HMIWare - <u>≥</u>1 BOOB Q -RS <u>B011</u> Ren ≥1 B001. 8005 М 3 +/-RS ± . B004 BO12 Rein \_<u>≥1</u> BOO7 Qn=3 0<del>m</del>=4 RS Śtart≑0 . 8013. - ≥1 BOO2 ∫ +/-. B014 • 🛨 BOOS -\_\_\_\_ \_\_\_\_\_ Q -Rein = off On=2+ Off=3 Rem Śtart≑0] 8017 -\_<u>≥1</u> 8003 8015 · 🛨 BOO9 Q -21 Rein = loff On=1+. Off=2 Rer Start≑0

در گام بعدی، وارد نرم افزار Kinco HMIware شده و از منوی بالای صفحه، گزینه File و سپس New را انتخاب مینماییم و اسم پروه را نوشته و سپس OK میکنیم.

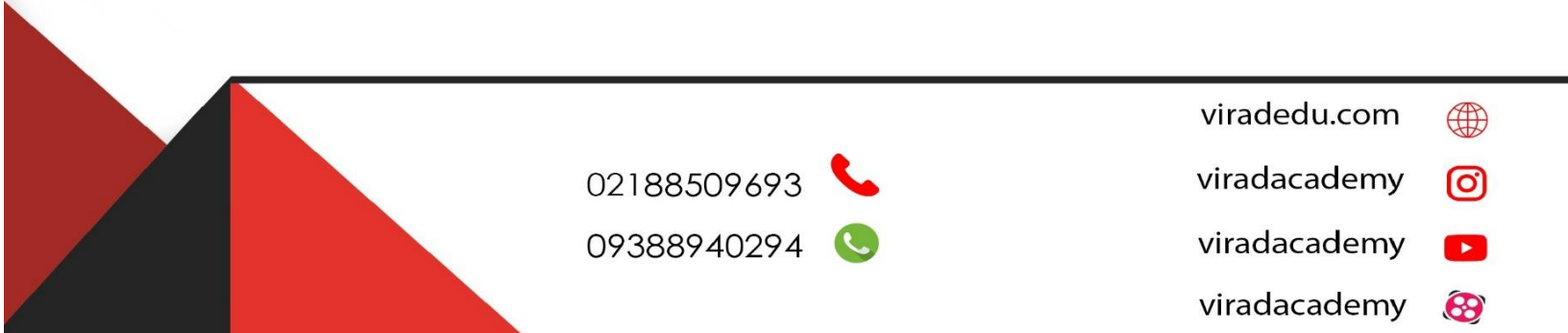

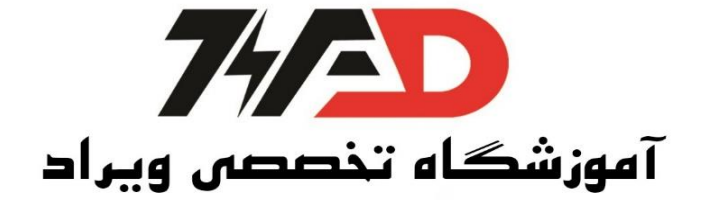

| 🔅 Kinco HMIware                                                                                                    |                            |
|----------------------------------------------------------------------------------------------------|----------------------------|
| $ \begin{array}{c} \hline File(\underline{E}) & Edit(\underline{E}) & View(\underline{V}) & Screen(\underline{P}) & Draw(\underline{D}) & Components(\underline{I}) & Tools(\underline{T}) & Option(\underline{O}) & Window(\underline{W}) & Help(\underline{Help}) & Help(\underline{Help}) & He$ | 0                          |
| 🖸 New(N) Ctrl+N 🕐 🚜 🧟 🗐 🖬 🧟 🖉                                                                                                    |                            |
| Ø Open(Q) Ctrl+0 H I 전 등 등 등 등 등 등 등 등 등 등 등 등 등 등 등 등 등 등                                                                                                    |                            |
| Close(C)                                                                                                    |                            |
| Save(S) Ctrl+S                                                                                                    | Project files window X     |
| Save As(L)                                                                                                    |                            |
| Project Password(P)                                                                                                    |                            |
| 1 C:\Kinco\\test\test.wpj                                                                                                    |                            |
| Quit(Q)                                                                                                    |                            |
|                                                                                                    |                            |
| F                                                                                                    |                            |
| CAN Field                                                                                                    |                            |
|                                                                                                    | Project structure window × |
|                                                                                                    | Tree View                  |
|                                                                                                    |                            |
|                                                                                                    |                            |
| HMI                                                                                                    |                            |
| PLC                                                                                                    |                            |
| PLC Parts                                                                                                    |                            |
| Function Parts                                                                                                    |                            |
| Project Database                                                                                                    | Windows Preview            |
| Message window<br>HMI count = 0                                                                                                    |                            |
|                                                                                                    |                            |
|                                                                                                    |                            |
|                                                                                                    |                            |
|                                                                                                    |                            |
|                                                                                                    |                            |
|                                                                                                    | *                          |
| 4                                                                                                    | 4                          |
| Ready                                                                                                    | Mouse[x=1 v=77]            |

انتخاب HMI و PLC و برقراری ارتباط بین آن ها:

از منوی سمت چپ مدل HMI مورد استفاده را پیدا و آن را انتخاب مینماییم، سپس آن را بر روی صفحه وسط Drag & Drop می کنیم. (در این جا از HMI MT4434TE استفاده شده است.)

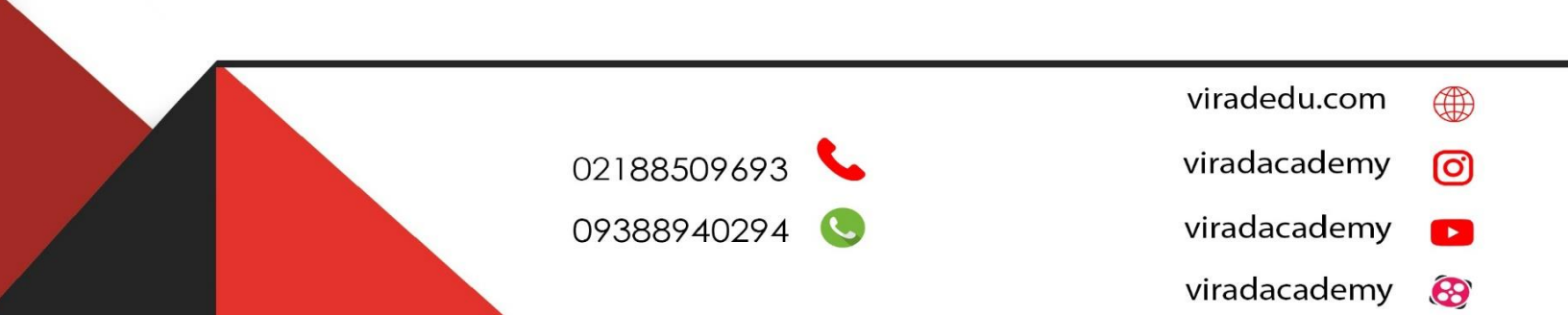

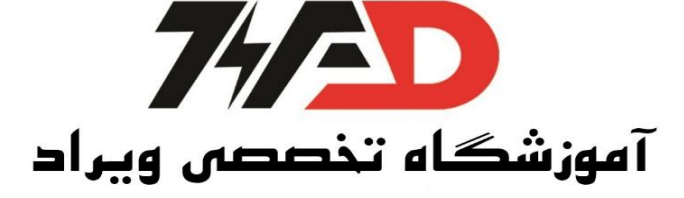

| File(E) Edit(E) V Edit(E) V Edit(E) | riew(V)<br>日前 幽<br>日前 現     | Scre        | en( <u>P</u> | 9)<br>  #               | Drav       | v( <u>D</u> ) |          | Com  | pone       | ents<br>0 | ( <u>I</u> )<br><del>,</del> | To      | ols(       | <u>[</u> )  | Opt     | tion(        | <u>0</u> ) | V         | Vinde | ow(      | <u>W</u> ) | H            | elp( |
|----------------------------------------------------------------------------------------------------|-----------------------------|-------------|--------------|-------------------------|------------|---------------|----------|------|------------|-----------|------------------------------|---------|------------|-------------|---------|--------------|------------|-----------|-------|----------|------------|--------------|------|
| Image: Second second second                 | , © ⊗<br>  ज ≞<br><br><br>× | ে<br>ক<br>ি | *)<br>\$     | H                       | 6   6<br>I |               |          | 8    | -G2        | 0         | Ŧ                            |         |            |             |         |              |            |           |       |          |            |              |      |
| in in it in it in | 可 <u>曲</u><br>参 弓<br>×      | -s}<br>₩    | \$           | Н                       | I          | EB            | 15       | L    |            |           |                              |         |            |             |         |              |            |           |       |          |            |              |      |
| iraph element window<br>Connector<br>HMI                                                                                                    | <b>御</b> 司<br>×             |             |              |                         |            |               |          | 1    | <b>b</b> 4 | 14        |                              | 5       | 阳          | ]⊶[         | 1       | . =          | -          | 1         | 1     | 4        | 1 2        |              | 8    |
| Graph element window<br>Connector<br>HMI                                                                                                    | ×                           | 10.00       | _            | H                       | 韵          | -             | -        |      | E          | [×]       | 10                           | 5       | 2          | 1           | 1       |              |            |           | -     |          |            |              |      |
| Connector<br>HMI                                                                                                    |                             |             |              |                         |            |               | 32.0     |      |            |           | -                            |         |            |             |         |              |            | -         | -     |          |            |              |      |
| HMI                                                                                                    |                             |             |              | 199<br>100              |            | •             | ۲.<br>در | •    | *          |           | 1                            |         |            | 20<br>20    |         | - 55<br>- 55 | *          | 92<br>70  | •     | 80<br>10 |            | 82 3<br>54 5 | 1    |
|                                                                                                    |                             |             |              |                         |            |               | ۵        | 21   |            |           |                              |         |            | 3<br>3      | ÷       | 2            | ÷          |           | 3     | 2<br>2   | 3          |              | 3    |
|                                                                                                    |                             |             |              |                         |            |               |          |      |            |           |                              |         |            |             |         | •            |            |           |       |          |            |              |      |
|                                                                                                    |                             |             |              | - 14                    |            |               | 9<br>9   | -    |            | 8 G       | 4                            |         |            | ġ.          | ÷       | -82          |            | 40<br>40  |       | -        | 3          |              |      |
| MT4500TE MT4500T                                                                                                    |                             |             | : :          |                         |            | •             |          | 2    |            |           |                              | 1       |            |             |         | 58           | •          | 20        | ÷     |          |            | 53 3         | •    |
|                                                                                                    |                             | 6 6         |              | 24                      |            |               | 4        | 10   |            | 81.54     | - 7                          |         |            | 84          |         | 10           | ă.         | ÷.        | 3     | 20       | 3          | 88 8         | 4    |
|                                                                                                    |                             |             | •            | •                       | *          |               | 1        | •    | *          | •         | •                            | •       |            | 33 <b>1</b> |         | *8           | •          | •         | *     | 5        | •          | te (         | •    |
| MT4434TE MT4434T                                                                                                    |                             |             | • •          |                         |            |               | 4        | 1    | *          |           |                              |         |            |             |         |              |            | 10        |       |          |            | <b>.</b>     | •    |
|                                                                                                    |                             |             |              |                         | ÷.         |               | े<br>    |      | 2          |           |                              |         |            |             | ۰.<br>پ | - 22<br>- 33 | с<br>22    | 53.<br>20 |       | 80<br>20 | 1          |              | 2    |
|                                                                                                    |                             |             |              |                         |            |               |          |      |            | 60 - SA   |                              |         |            | a.          |         | -            |            | 10        |       |          |            | Ю. 5         |      |
|                                                                                                    |                             |             |              | -                       |            |               | e.       |      |            |           |                              |         |            |             |         | •22          | •          |           |       |          |            |              |      |
| W1144241E W1144241                                                                                                    | -                           |             |              | з,                      | *          | 240           | +        | -8   | ÷          |           |                              |         | ÷          | 3           |         | 8            | ÷          | •         |       | ÷.;      | 4          | <b>.</b> :   |      |
| PLC                                                                                                    | 1.165                       |             | : ::         |                         |            | 3             | ð.       | 5    | ÷          |           |                              |         | 1          | đ           |         | 53           | •          |           | 8     | 53       | 3          | ð: 3         | :    |
| PLC Parts                                                                                                    |                             |             | 2 - 23<br>   | 4                       | 14         | (a))          | -        | 8    | •          | 8 6       | •                            | 5 33    |            | 24          | 4       | -55          | •          | 1         | 4     | -1       | 1          | ÷:           | •    |
| Function Parts                                                                                                    |                             |             |              | 1                       |            |               | 2        | 82.3 | 1          |           | 1                            | 2.53    | 3          | 81          | 1       | 12           |            | 50)<br>   | 3     | <u>.</u> | 2          | 50 S         | 1    |
| Project Database                                                                                                    |                             | 4           |              | 1.4                     |            |               | 9        | •    |            |           |                              |         |            | 124         |         | 400<br>      | *          | 400       |       | *::      |            | <b>.</b>     | •    |
| Aessage window                                                                                                    |                             |             |              |                         |            |               |          |      |            |           |                              |         |            |             |         |              |            |           |       |          |            |              |      |
| C:\Kinco\Kinco HMIware v2                                                                                                    | 2.2\project                 | \test2      | \test2       | 2.wpj                   | - [te:     | st2.w         | pj *]    |      |            |           |                              |         |            |             |         |              |            |           |       |          |            |              |      |
| 표 🕞 🛃 🚡 1 1 4 1<br>표 🖽 표 🗄 🚡 1 1 4 1<br>R 🖽 🕮 🕄 🗃 🎜 🛃                                                                                                    |                             | *           | H<br>H       | 1 0<br>1<br>1<br>1<br>1 |            |               |          |      |            | 56<br>• ( | ۳۵<br>2                      | )-(<br> | : X<br>6 1 |             | •]      | -            | 4          | 1 2       | a   1 |          | Ŧ          |              |      |
| Connector                                                                                                    |                             | • •         |              | •                       | • •        |               |          | •    |            | •         | •                            | •       | •          |             |         | •            | •          | •         | •     | -        |            | •            | •    |
| HMI                                                                                                    |                             | : :         | 1            | 1                       | : :        | ÷             | ÷        | нм   | un .       |           | ÷                            | ÷       |            |             | ÷.      |              |            |           |       |          |            | ÷            | ÷    |
|                                                                                                    | <b>^</b>                    |             |              |                         |            |               |          | ٣    |            |           |                              | •       |            | ••          |         | 6            |            |           |       |          |            |              |      |
|                                                                                                    |                             | • •         |              | •                       | • •        |               |          |      |            |           |                              |         | ~          | -           | 1       | Ŀ.           | •          | •         | •     |          | •          | •            | •    |
| M145001E MH45001                                                                                                    |                             |             | 1            | 1                       |            | ÷             | ÷.,      |      |            |           |                              | 4       | -          |             |         | b            | о́м2       | 2         |       |          |            | 1            | ÷    |
|                                                                                                    |                             | -           |              |                         |            | 1             | Ne       |      |            | /         | M14                          | 434     | /          |             | 1       | Ľ.           |            |           |       |          |            |              |      |
|                                                                                                    | Ξ.                          |             |              |                         | -          |               |          |      |            |           |                              | -       |            |             |         | b            | QМ(        | ).        |       |          |            |              |      |
| W144341C W144341                                                                                                    |                             | • •         |              | 1                       | • •        | 1             | -        |      |            |           |                              |         |            |             |         |              | •          | •         | 1     |          |            |              |      |
|                                                                                                    |                             |             |              | 1                       | : :        |               | ÷        | 2    |            |           | ÷                            |         | 1          |             | 1       |              | 1          | 1         | 1     |          |            | 1            | ÷    |
|                                                                                                    |                             |             |              |                         |            |               |          |      |            |           |                              |         |            |             |         |              |            |           |       |          |            |              |      |
| W1442412 W144241                                                                                                    | +                           |             |              | •                       | • •        | •             | •        | •    | • •        | •         | •                            | •       | •          |             |         |              | •          | ·         | •     |          |            | •            | •    |
| PLC                                                                                                    |                             | • •         | -            | -                       | • •        |               |          | -    |            |           | •                            | •       | •          |             |         |              | •          | •         | •     | -        |            |              | •    |
| PLC Parts                                                                                                    |                             |             | 1            |                         |            | ÷             | ÷        |      |            |           | ÷                            | ÷       | ÷.         |             | 1       |              | ÷          |           |       |          |            | ÷            | ÷    |
| Function Parts                                                                                                    |                             |             |              |                         |            | 1             |          |      |            |           |                              |         |            |             |         |              |            |           |       |          |            |              |      |
| Project Database                                                                                                    | 1                           |             |              |                         |            |               | -        |      |            | -         | m                            | -       |            |             | -       |              | -          |           |       | -        |            |              |      |
| Joint Window<br>IEX Keyboard<br>onfirm Action Window<br>assword Window<br>Ie List Window<br>SCII Keyboard<br>UM Keyboard                                                                                                    |                             |             |              |                         |            |               |          |      |            |           |                              |         |            |             |         |              |            |           |       |          |            |              |      |

02188509693 💊

09388940294 🕓

viradedu.com () viradacademy () viradacademy ()

viradacademy 🔗

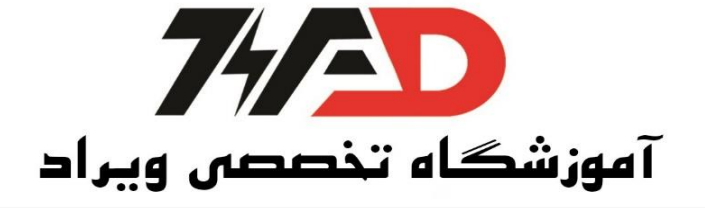

حال PLC مورد استفاده را همانند روند انتخاب HMI، پیدا کرده و آن را بر روی صفحهی وسط Drag & Drop مینماییم.

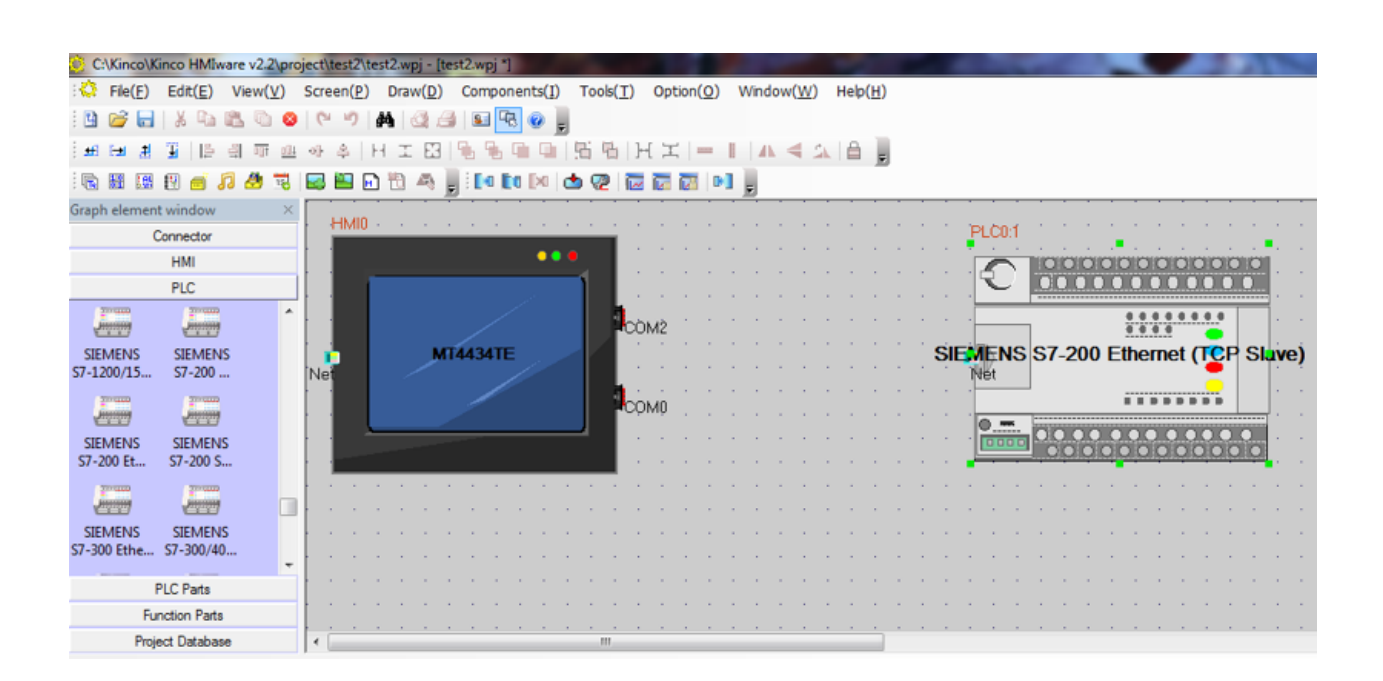

نکته: با توجه به این که در PLC LOGO ،HMI Kinco تعریف نشده است، از PLC SIEMENS SIEMENS PLC LOGO PLC LOGO PLC LOGO Ethernet

تسپس به بخش Connector رفته و به دلیل این که در این جا ات صال تو سط کابل Lan و شبکه Ethernet می ال Ethernet را انتخاب می نماییم. در صفحه ی باز شده بر روی گزینه ی Add کلیک کرده، ق سمت می با شد، Ethernet گزینه ی HMI را انتخاب می کنیم، و در قسمت IP HMI IP ارا وارد می نماییم. HMI کرده، ق سمت Setting گزینه ی IMI را انتخاب می کنیم، و در قسمت IP HMI IP را وارد می نماییم. HMI کنام ی این که در بع ضی از مدل های HMI Kinco دکمه ی Setting تعبیه ن شده ا ست (مانند HMI توجه: به دلیل این که در بع ضی از مدل های HMI دکمه ی HMI دکمه ی MII گذاشته و سپس دستگاه را روشن می نماییم توجه: به دلیل این که در بع ضی از مدل های IP این ای در وی صفحه نمایش HMI گذاشته و سپس دستگاه را روشن می نماییم تورد محیط Setting شود و از قسمت IP دستگاه را یادداشت می نماییم. در قسمت Com Protocol نیز مدل PLC که قرار ا ست با HMI ار تباط داده شود را انتخاب می نماییم، (مطابق آن چه گفته شد: Settine Strice Strice) و OK می کنیم.

- viradedu.com
- viradacademy 👩
- viradacademy
- viradacademy 🚱

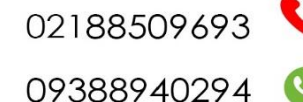

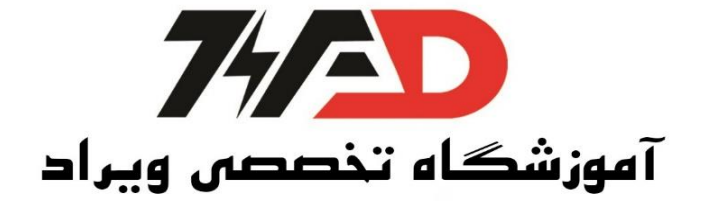

| C:\Kinco\Kinco HMIware v2.2\p                                            | roject\test2\test2.wpj - [test2.wpj *]                       | And the second second sec |
|--------------------------------------------------------------------------|--------------------------------------------------------------|----------------------------------------------------------------------------------------------------|
| $\mathbb{C}$ File( <u>F</u> ) Edit( <u>F</u> ) View( <u>V</u> )          | Screen(P) Draw(D) Components(I                               | ]) Tools(I) Option(Q) Window(W) Help(H)                                                                                                    |
| 🕒 🧭 🖬 🕺 🖧 🛍 🖉 🤅                                                          | ● <b>₽</b> 2 1 1 1 1 1 1 1 1 1 1 1 1 1 1 1 1 1 1             | 9                                                                                                    |
| · · · · · · · · · · · · · · · · · · ·                                    | 94 \$P\$ \$P\$ \$P\$ \$P\$ \$P\$ \$P\$ \$P\$ \$P\$ \$P\$ \$P | 5 9   1 エ   =     1 < 2 6 5                                                                                                    |
| 🗟 🖩 🖪 🛛 👩 🎜 🎝 🔻                                                          |                                                              |                                                                                                    |
| Graph element window                                                     |                                                              |                                                                                                    |
| Connector                                                                | - IMIO                                                       | Natural Device Setting                                                                                                    |
|                                                                          | • • • • • • • •                                              |                                                                                                    |
| Second Ethe                                                              |                                                              | Device IP Addr Port Protocol Master/Sla Station Virtual PLC                                                                                                    |
| Port                                                                     |                                                              | Network Device Setting                                                                                                    |
| CAN Field                                                                | Net                                                          | Device Type:          •••••••••••••••••••••••••••••                                                                                                    |
| HMI                                                                      |                                                              | Comm Protocot SIEMENS 57-200 Eff * Max word block package size 8                                                                                                    |
| PLC                                                                      |                                                              | Station ND.: 1 Max bit block package size 64                                                                                                    |
| PLC Parts                                                                |                                                              | Use Default Setting                                                                                                    |
| Function Parts                                                           |                                                              |                                                                                                    |
| Project Database                                                         | •                                                            | OK. Cancel                                                                                                    |
| Message window                                                           |                                                              |                                                                                                    |
| Login Window<br>HEX Keyboard<br>Confirm Action Window<br>Password Window |                                                              | Add Delete All Modify OK                                                                                                    |

مجدداً بر روی گزینهی Add کلیک کرده، در قسمت Device Type گزینهی PLC را انتخاب کرده، و در قسمت IP LOGO ،IP را وارد کرده و OK می کنیم.

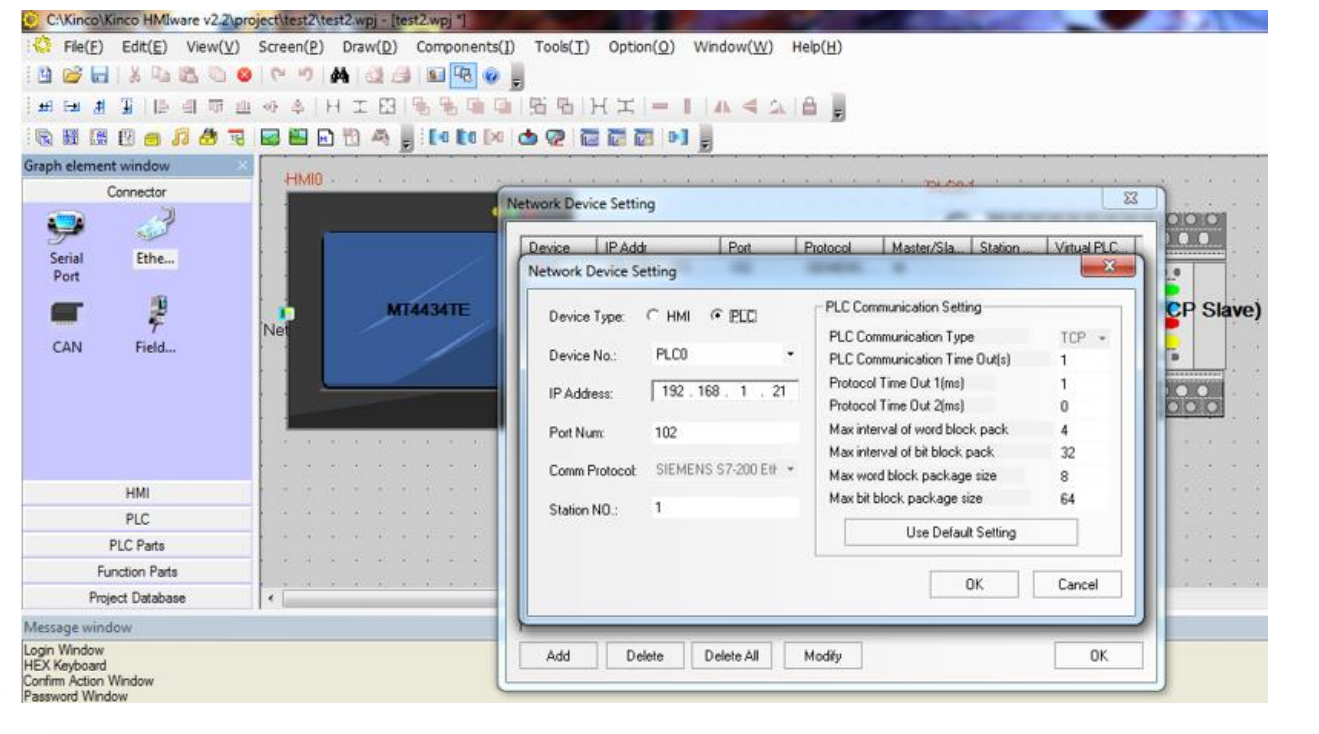

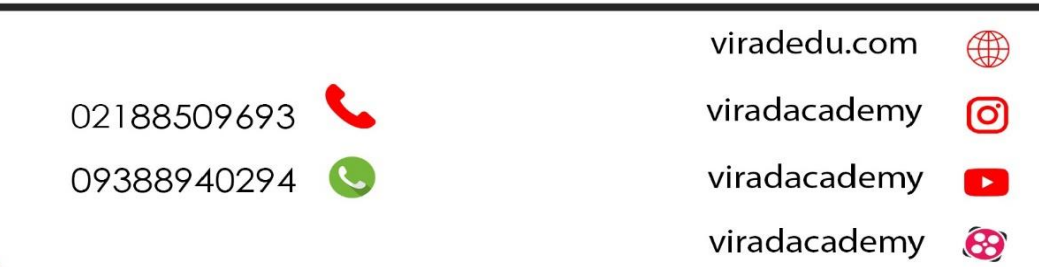

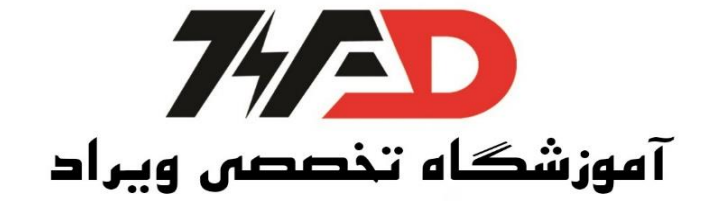

همان طور که مشاهده می کنید اتصال بین PLC و HMI برقرار شده است:

|        | Connector        |       |    |     |   |   |   |     |    |     |   |   |     |   |   |          |       |     |   |   |   |   |   |   |   |   |   |   |    |    |     |           |     |     |     |     |     |    |    |                                           |    |    |     |    |
|--------|------------------|-------|----|-----|---|---|---|-----|----|-----|---|---|-----|---|---|----------|-------|-----|---|---|---|---|---|---|---|---|---|---|----|----|-----|-----------|-----|-----|-----|-----|-----|----|----|-------------------------------------------|----|----|-----|----|
|        | and the          |       |    |     |   |   |   |     |    |     |   | • | • • |   |   |          |       |     |   |   |   | ġ |   |   |   | ÷ | ÷ | ÷ | ÷  | ÷  | ÷.  | ÷         | ÷   | ÷   |     |     |     |    |    |                                           |    | ÷  |     | ĺ. |
| T      | THE PARTY        |       |    | - 1 |   |   |   |     |    |     |   |   |     | 1 |   |          |       |     |   |   |   |   |   |   |   |   |   |   |    |    |     |           |     |     |     |     |     |    |    |                                           |    |    |     |    |
| Serial | Ethern           |       | 1  |     |   |   |   |     |    |     |   |   |     |   |   |          |       |     |   |   |   |   |   |   |   |   |   |   |    |    |     |           |     |     |     |     |     |    |    |                                           |    |    |     |    |
| Port   | et               |       | 1  |     |   |   |   |     |    |     |   |   |     |   |   | 0        | DM:   | 2 ' |   |   |   |   |   |   |   |   |   |   |    |    |     |           |     |     |     |     |     |    |    |                                           |    |    |     | 1  |
|        | <u>_</u>         |       | ι. |     |   |   | N | AT4 | 43 | 4TI |   |   |     |   |   |          |       |     |   |   |   |   |   |   |   |   |   | 1 |    |    |     |           |     |     |     |     |     |    |    |                                           |    |    |     | 1  |
|        | ۴                | l h ⊨ | Γ. |     |   |   |   |     |    |     |   |   |     |   |   |          |       |     |   |   |   |   |   |   |   |   |   | 1 |    |    |     |           |     |     |     |     |     |    |    |                                           |    |    |     | 1  |
| CAN    | Field            |       | 1. |     |   |   |   |     |    |     |   |   |     |   |   | <b>.</b> |       |     |   |   |   |   |   |   |   |   |   |   |    |    |     |           |     |     |     |     |     |    |    |                                           |    |    |     | 1  |
|        |                  |       | 1  | l   |   |   |   |     |    |     |   |   |     |   |   | -0,      | , IVI |     |   |   |   |   |   |   |   |   |   |   |    |    |     |           |     | 1   |     |     |     |    |    |                                           |    |    |     | 1  |
|        |                  |       |    | -   |   |   |   |     |    |     |   |   |     |   |   |          |       |     |   |   |   |   |   |   |   |   |   |   |    | 1  |     | 2         |     |     |     |     |     |    |    |                                           |    |    |     |    |
|        |                  |       |    |     |   |   |   |     |    |     |   |   |     |   |   |          |       |     |   |   |   |   |   |   |   |   |   |   |    | 7  | ιü  | 1:1       |     |     |     |     |     |    |    |                                           |    |    |     |    |
|        |                  |       | -  |     |   |   |   |     |    |     |   |   |     |   |   |          |       |     |   |   |   |   |   |   |   |   |   |   |    | -1 | r   |           | TEC | XIC | IO  | O   | or  | ЭЮ | 10 | OX                                        | 20 | IO |     |    |
|        |                  |       |    |     |   |   |   |     |    |     |   |   |     |   |   |          |       |     |   |   |   |   |   |   |   |   |   |   |    |    | ~   | /         | 0   | 0   |     | C   |     | 0  | 0  | 00                                        | 0  | 0  |     |    |
|        |                  |       |    |     |   |   |   |     |    |     |   |   |     |   |   |          |       |     |   |   |   |   |   |   |   |   |   |   |    |    | -   | -         |     |     |     | _   |     |    |    |                                           |    |    |     |    |
|        |                  |       |    |     |   |   |   |     |    |     |   |   |     |   |   |          |       |     |   |   |   |   |   |   |   |   |   |   |    |    |     | _         | 1   |     |     |     | 0.4 | 0  | 0  | •                                         | 6  |    |     |    |
|        |                  |       | _  | _   | _ | _ | _ | _   | _  | _   | _ | _ | _   | _ | _ | _        | _     | _   | _ | _ | _ | _ | _ | _ | _ | _ | _ | _ | SI | EŇ | 1EN | <b>IS</b> | S   | 7-2 | 200 | ) E | the | em | et | (T                                        | CP | Sk | ave | 2) |
|        |                  |       |    |     |   |   |   |     |    |     |   |   |     |   |   |          |       |     |   |   |   |   |   |   |   |   |   |   |    | 1  | let |           |     |     |     |     |     |    |    | -                                         | •  |    |     | Γ, |
|        | HMI              |       |    |     |   |   |   |     |    |     |   |   |     |   |   |          |       |     |   |   |   |   |   |   |   |   |   |   |    |    |     |           |     |     |     |     |     |    |    |                                           | 6  |    |     |    |
|        | BLC              |       |    |     |   |   |   |     |    |     |   |   |     |   |   |          |       |     |   |   |   |   |   |   |   |   |   |   |    |    | 0   | -         |     | ~   |     |     | -   | ~  |    |                                           |    |    | 1.  |    |
|        | PLC              | - 11  |    |     |   |   |   |     |    |     |   |   |     |   |   |          |       |     |   |   |   |   |   |   |   |   |   |   |    |    | 00  | 80        | P   |     | ð   | 5   | -   | 10 | 语  | e a la la la la la la la la la la la la l | 10 |    |     |    |
|        | PLC Parts        | - 11  |    |     |   |   |   |     |    |     |   |   |     |   |   |          |       |     |   |   |   |   |   |   |   |   |   |   |    |    |     | _         |     |     |     |     | -   |    |    | ALC: NO                                   |    |    |     |    |
|        | Function Parts   |       |    |     |   |   |   |     |    |     |   |   |     |   |   |          |       |     |   |   |   |   |   |   |   |   |   |   |    |    |     |           |     |     |     |     |     |    |    |                                           |    |    |     | 1  |
| F      | Project Database | 1     |    |     | 1 |   |   |     |    |     |   |   |     |   | ш |          |       |     |   |   |   |   |   |   |   |   |   |   |    |    |     |           |     |     |     |     |     |    |    |                                           |    |    |     | 1  |

ورود به صفحه HMI انتخاب شده

حال بر روی صفحهی HMI کلیک راست کرده و گزینهی Edit را انتخاب مینماییم.

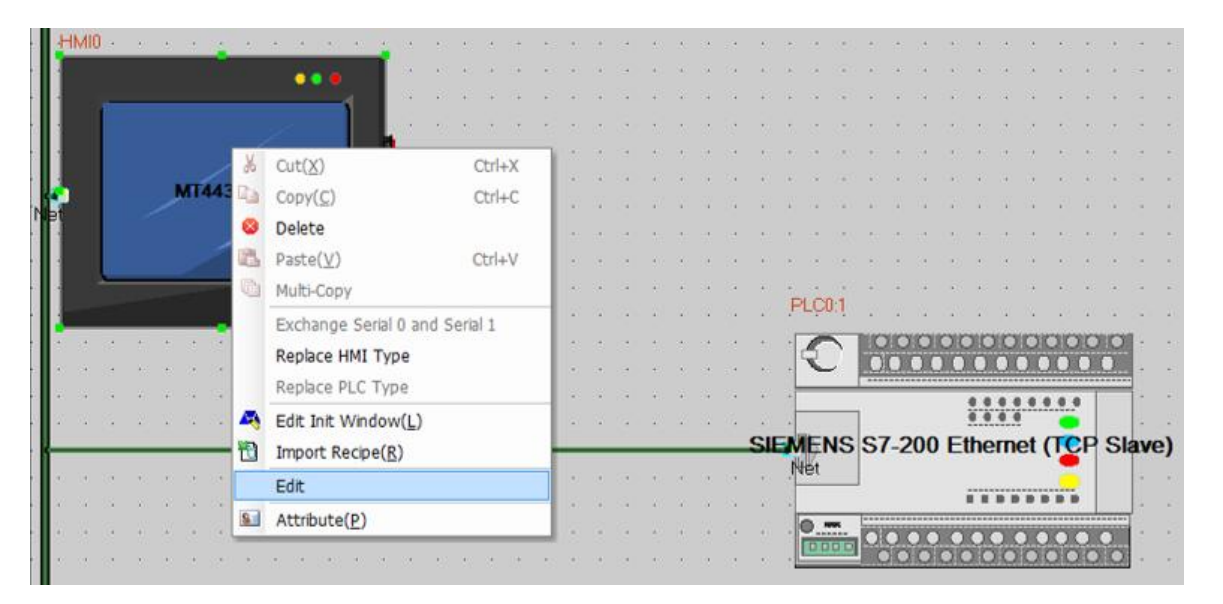

انتخاب و آدرس دهی کلید با گرافیک دلخواه: در این مسئله، به یک عدد شستی نیاز داریم، از منوی سمت چپ Bit State Switch را انتخاب کرده و آن را به روی صفحه Drag & Drop مینماییم، در صفحهی باز شده در منوی Basic Attributes و در قسمت

- viradedu.com
- viradacademy 👩
- viradacademy 🕞

02188509693 **S** 09388940294 **S** 

viradacademy 👸

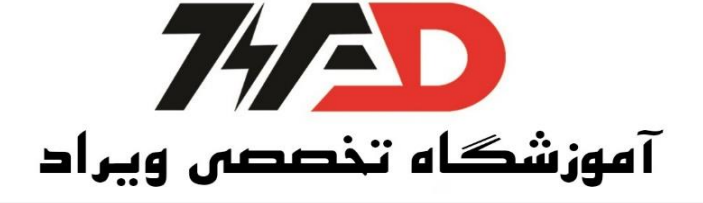

M B ،Addr. Type (خانه حافظه) را انتخاب مینماییم. ( M B 0.0 در اینجا همان M1 در برنامه نو شته شده در LOGO میباشد.)

سپس در منوی Bit State Switch گزینهی reset را انتخاب می کنیم، زیرا یک شستی می خواهیم.

| Bit State Switch ( | Component At    | tribute | 1       |             |                   | ×     |
|--------------------|-----------------|---------|---------|-------------|-------------------|-------|
| Basic Attributes   | Bit State Swite | h Tag   | Graphic | s Control S | etting Display Se | tting |
| Switch Type        | Reset           |         |         |             |                   | •     |
| Кеу                | Null            | •       |         |             |                   |       |
|                    |                 |         |         |             |                   |       |
|                    |                 |         |         |             |                   |       |
|                    |                 |         |         |             |                   |       |
|                    |                 |         |         |             |                   |       |
|                    |                 |         |         |             |                   |       |
|                    |                 |         |         |             |                   |       |
|                    |                 |         |         |             |                   |       |
|                    |                 |         |         |             |                   |       |
|                    |                 |         |         |             |                   |       |
|                    |                 |         |         |             |                   |       |
|                    |                 |         |         |             |                   |       |
|                    |                 |         |         |             |                   |       |
|                    |                 |         |         |             |                   |       |
|                    |                 |         |         |             |                   |       |
|                    |                 |         |         | ОК          | Cancel            | Help  |

اگر بخواهیم به روی این شستی نو شته ای دا شته با شم در منوی Tag گزینهی Use Tag را فعال کرده و در بخش Tag Contents آن را مینوی سیم. همچنین با کلیک بر روی گزینهی Font میتوان رنگ و سایز و فونت نوشته را تغییر داد. (گزینه Use Graph Font باید فعال گردد.)

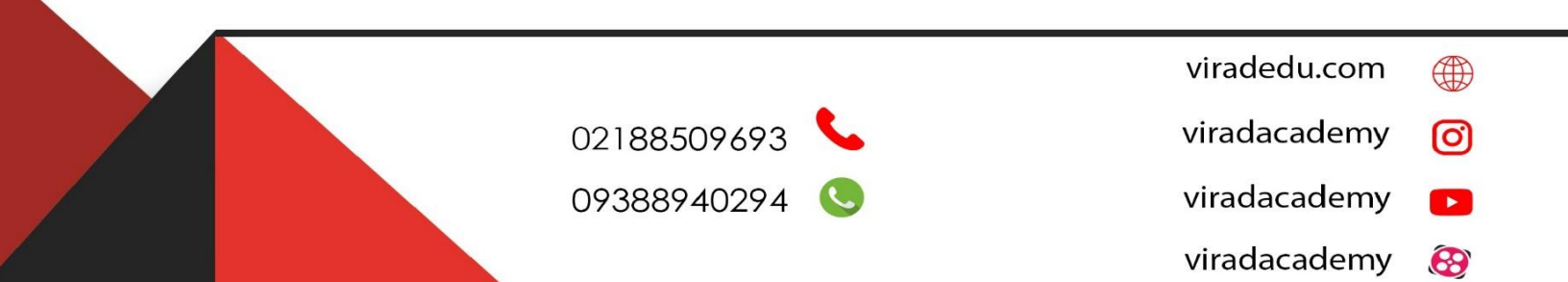

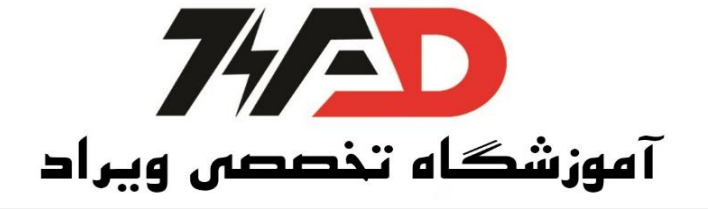

| Basic Attributes   Bit State Switch | Tag Graphics Control Setting Display Setting |
|-------------------------------------|----------------------------------------------|
| 🔽 Use Tag                           | Text Library                                 |
| Tag Cross-border Check              | Current Display Language Language1           |
| Use Graph Font Font                 |                                              |
| Tag List                            | - Tao Contents                               |
| State Content                       | الم الماريو                                  |
| ستاريو 0<br>1                       |                                              |
|                                     |                                              |
| Font                                | X                                            |
| East:                               | East shile: Size:                            |
| MS Sans Serf                        | Bold Oblique 18 OK                           |
| MS Sans Serif                       | Regular A 8 A Grand                          |
| MS Serif                            | Oblique                                      |
| MT Extra                            | Bold 14                                      |
| Dilagara Engrated                   | Bold Oblique                                 |
| Niagara Solid 👻                     | <b>v</b>                                     |
| Effects                             | Sample                                       |
| T Strikeout                         | 1 11 11 11 11                                |
| ☐ Underline                         | AaBDYyLz                                     |
| Color:                              |                                              |
| Red 💌                               | Script:                                      |
|                                     | Western                                      |
|                                     |                                              |

حال به منوی Graphics رفته و گزینهی Import Graphics را انتخاب میکنیم. پو شهی vg و سپس گزینهی button را باز میکنیم. button را باز میکنیم. از میان گرافیکهای مختلف یکی از آنها را انتخاب کرده و سپس Import و Exit و OK میکنیم.

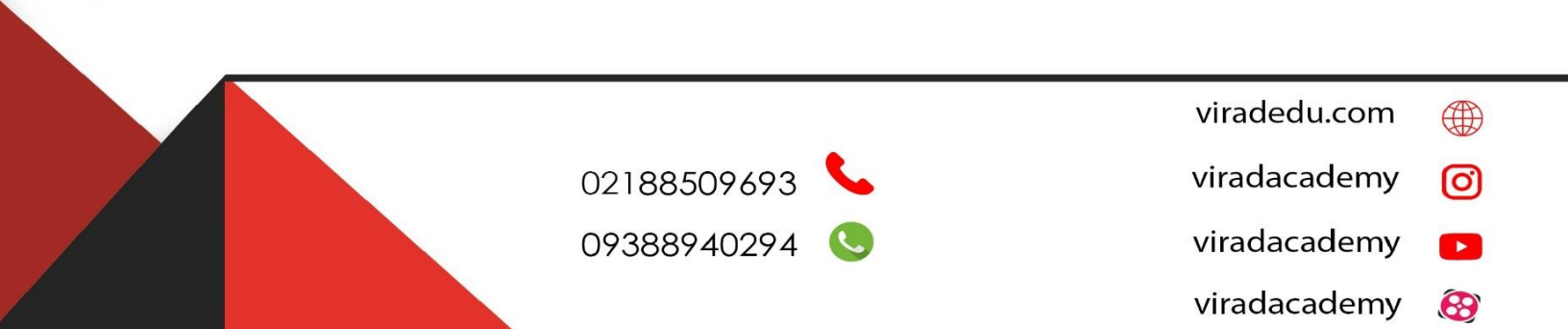

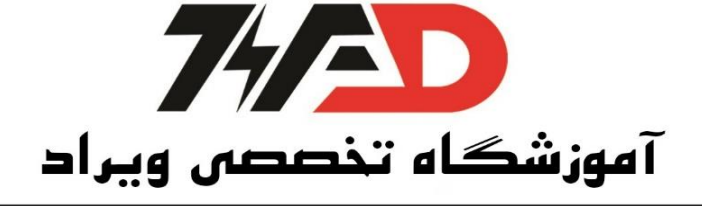

|                                                                                                    | (P) Draw(D) Components(I) Tools(T) Option(O) Window(W) Help(H)                                                                                                    |
|----------------------------------------------------------------------------------------------------|----------------------------------------------------------------------------------------------------|
|                                                                                                    |                                                                                                    |
| (日田田田) [1] 日日日の今                                                                                                    | H I E I I I I I I I I I I I I I I I I I                                                                                                    |
| S 🖩 🖪 🛛 🗃 🎜 🕭 🥫 🖬                                                                                                    | 🗈 📆 🦓 💂 E 🛚 E 🛊 Do 👩 Basic Attributes   Bit State Switch   Tag Graphics   Control Setting   Display Setting   🗾                                                                                                    |
|                                                                                                    |                                                                                                    |
| Connector                                                                                                    |                                                                                                    |
| НМІ                                                                                                    |                                                                                                    |
| PLC<br>PLC Parts                                                                                                    |                                                                                                    |
|                                                                                                    |                                                                                                    |
| Bit State Bit State                                                                                                    |                                                                                                    |
| Setting Lamp                                                                                                    |                                                                                                    |
| S 14                                                                                                    |                                                                                                    |
| Bit State Direct<br>Switch Window                                                                                                    |                                                                                                    |
|                                                                                                    |                                                                                                    |
| Multiple Multiple -                                                                                                    | Save to System Library                                                                                                    |
| Function Parts                                                                                                    | Graphics Status 0 +                                                                                                    |
| Project Database                                                                                                    |                                                                                                    |
| Login Window                                                                                                    |                                                                                                    |
| Confirm Action Window<br>Password Window                                                                                                    | State:0 State:1                                                                                                    |
| File List Window<br>ASCII Keyboard                                                                                                    |                                                                                                    |
| VUM Keyboard<br>Fast Selection                                                                                                    |                                                                                                    |
| FrameD                                                                                                    |                                                                                                    |
| e                                                                                                    |                                                                                                    |
| Ready                                                                                                    | Mouse[x=1 y=179]                                                                                                    |
| C:\Kinco\Kinco HMIware v2.2\project\test2\tes                                                                                                    | st2.wpj - [HMI0.whe *]                                                                                                    |
| File( <u>F</u> ) Edit( <u>E</u> ) View( <u>V</u> ) Screen( <u>P</u> )                                                                                                    | $Draw(\underline{D}) = Components(I) = Tools(\underline{T}) = Option(\underline{O}) = Window(\underline{W}) = Help(\underline{H})$                                                                                                    |
|                                                                                                    |                                                                                                    |
| ≝ (~ ~)   & ⊆ ≝ ⊆ ∞   ~ ~    <br>■ (~ ~)   & ⊆ ≝ ⊆ ⊂ ∞   .                                                                                                    | H C B C B C B C B C B C B C B C B C B C                                                                                                    |
| ◎ 25 15 15 15 15 15 15 15 15 15 15 15 15 15                                                                                                    | Image: Second second second |
| · · · · · · · · · · · · · · · · · · ·                                                                                                    |                                                                                                    |
| Connector                                                                                                    | Bit State Switch Component Attribute<br>Bit State Switch Component Attribute<br>[C:\Kinco\Kinco\HMiware v2.2\bg_vg_lib\vg]<br>Image Library<br>System Image Library<br>User-Defined Library Path<br>Type all graphs (*.vg.*bg)                                                                                                    |
| 2 2 2 2 2 2 2 2 2 2 2 2 2 2 2 2 2 2 2                                                                                                    | Bit State Switch Component Attribute     Example       C-Xkinco-Kkinco HMIware v2.2\bg_vg_lib\vg]     Image Library       System Image Library     Type all graphs (".vg.".bg)       User-Defined Library Path                                                                                                    |
|                                                                                                    |                                                                                                    |
| Connector HMI PLC PLC PLC PLC PLC PLC PLC PLC PLC PLC                                                                                                    | Bit State Switch Component Attribute<br>Bit State Switch Component Attribute<br>[C-Kinco Kinco HMiware v2.2/bg_vg_lib/vg]<br>Image Library<br>System Image Library<br>User-Defined Library Path<br>BG Vg                                                                                                    |
| Image: Second second second       | Bit State Switch Component Attribute<br>Bit State Switch Component Attribute<br>[C-Kkinco-Kkinco HMIware v2.2\bg.vg_lib\vg]<br>Image Library<br>System Image Library<br>User-Defined Library Path<br>BG<br>BG<br>BG<br>BG<br>BG<br>BG                                                                                                    |
| Image: Section of the section of the section of t       | Bit State Switch Component Attribute<br>Bit State Switch Component Attribute<br>[C-Kkinco/Kinco HMIware v2.2\bg_vg_lib\vg]<br>Image Library<br>System Image Library<br>User-Defined Library Path<br>BG 03                                                                                                    |
| Image: Second second second       | Bit State Switch Component Attribute         C:Kinco Kinco HMIware v2.2\bg.vg_lib\vg]         Image Library         System Image Library         User-Defined Library Path         Image Library         BG                                                                                                    |
| Image: Second second secon | Bit State Switch Component Attribute<br>Bit State Switch Component Attribute<br>[C-Kkinco KKinco HMIware v2.2\bg.vg_lib\vg]<br>Image Library<br>System Image Library<br>User-Defined Library Path<br>BG<br>BG<br>BG                                                                                                    |
| Image: Second second secon | Bit State Switch Component Attribute         C/Kinco/Kinco HMIware v2.2\bg_vg_lib\vg]         Image Library         System Image Library         User-Defined Library Path                                                                                                    |
| Image: Second second secon | Bit State Switch Component Attribute  CCKinco Klinco HMIware v2.2\bg_vg_lib\vg]  Image Lbbray Bit State Switch Component Attribute  Bit State Switch Component Attribute  Image Lbbray Bit State Switch Component Attribute  Image Lbbray State                                                                                                    |
| Image: Section of the section of the sec | Bit State Switch Component Attribute     C:Kinco Kinco HMiware v2.2\bg.vg_lib\vg]     Image Library     User-Defined Library Path     BG     Image Library State                                                                                                    |
| Image: Second second secon | Bit State Switch Component Attribute     C:Kinco Kinco HMiware v2.2\bg.vg_lib\vg]     Image Lbray     User-Defined Lbray     Image Lbray State     Image Lbray State                                                                                                    |
| Image: Section of the section of the sec | Bit State Switch Component Attribute     CAkinco KKinco HMIware v2.2\bg_vg_lib\vg]     Image Lbray   System Image Lbray   User-Defined Libray Path     Image Lbray     Image Lbray State                                                                                                    |
| Image: Second second secon | Bit State Switch Component Attribute     CKKinco Kkince HMIware v2.2kbg.vg.lib/vg)     Image Library     System Image Library Path     Image Library State     Image Library State                                                                                                    |
| Image: Second second secon | Bit State Switch Component Attribute     CxKinco/Kinco HMIware v2.2/bg.vg_lib/vg]     Image Libray     User Defined Libray Path     Image Libray State     Image Libray State     State     Refresh   Import   Exit                                                                                                    |
| Image: Second system   Image: Second system                                                                                                    | Bit State Switch Component Attribute     C4XincoVinco HMIware v2.2Ug, vg_lib/vg]     Image Libray   System Image Libray   User Defined Libray Path     Image Libray State     Image Libray State     Image Libray Stat                                                                                                    |
| Image: Section mmmore Window smeD                                                                                                    | Bit State Switch Component Attribute     C/Kinco/Kinco HMiware v2/2bg.vg.lib/vg]     Image Library     System Image Library     Image Library State     Image Library State     State        Image Library State     Image Library State     Image Library State     Image Library State     Image Library State     Image Library State     Image Library State     Image Library State     Image Library State     Image Library State     Image Library State     Image Library State     Image Library State     Image Library State        Image Library State                                                                                                    |
| Image: Second second secon | Image Lbray State         Image Lbray State         Image Lbray State <t< td=""></t<>                                                                                                    |
| Image: Section 2   Image: Section 2                                                                                                    | It Sate Switch Component Attribute         It Sate Switch Component Attribute         It Sate Switch Component Attrited Attrited Attribute                                                                                                    |
| Image: Section system   Image: Section system   Image: Section system   Image: Section system   Image: Section system   Image: Section system   Image: Section system   Image: Section system                                                                                                    | It Sate Switch Component Attribute         It Sate Switch Component Attribute         It Sate Switch Component Attrite         It Sate Switch C                                                                                                    |

09388940294 🕓

viradacademy 🔽

0

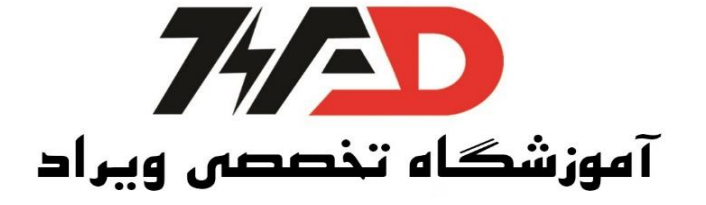

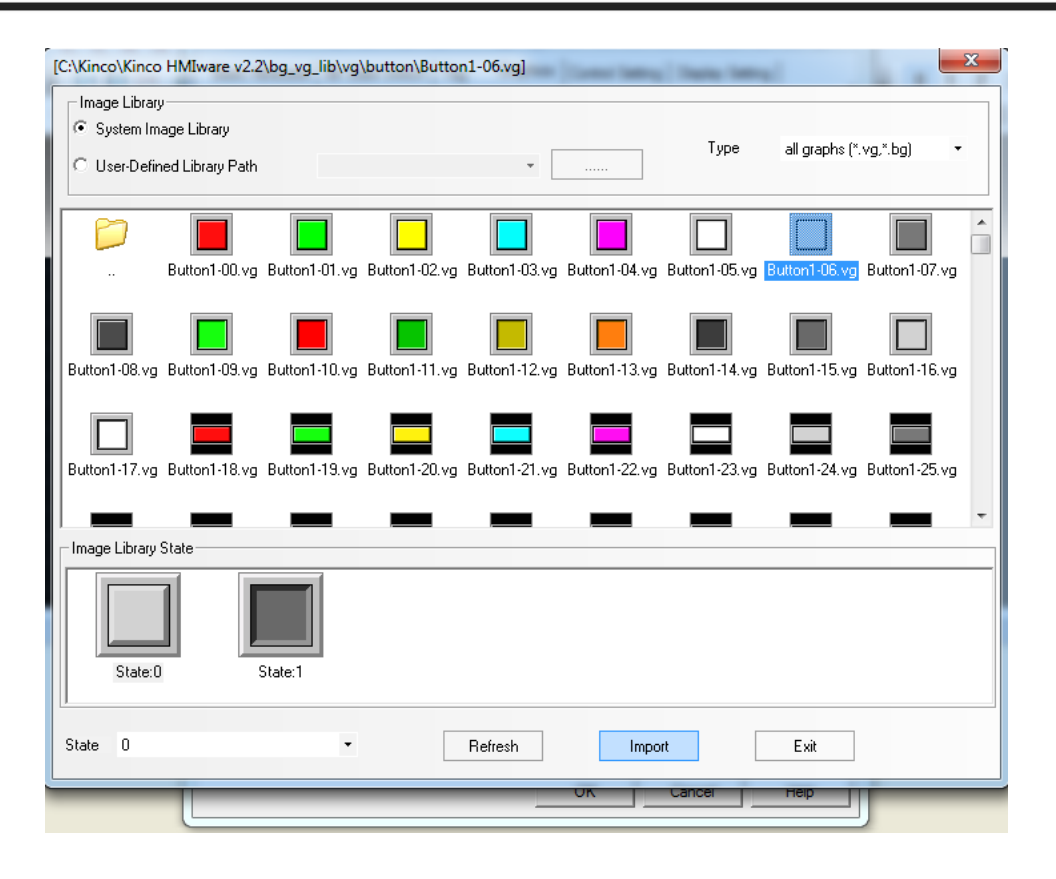

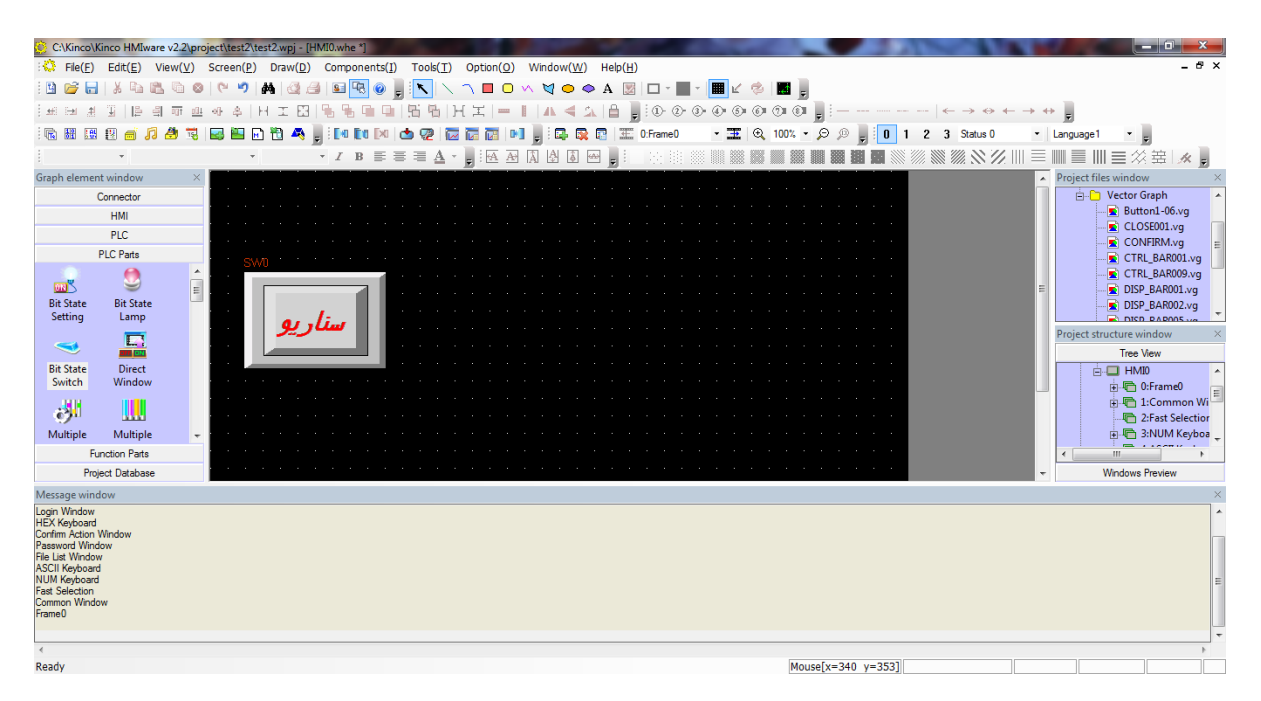

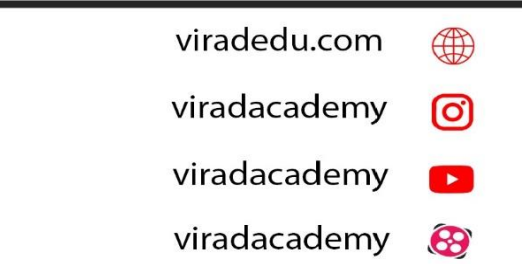

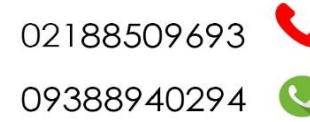

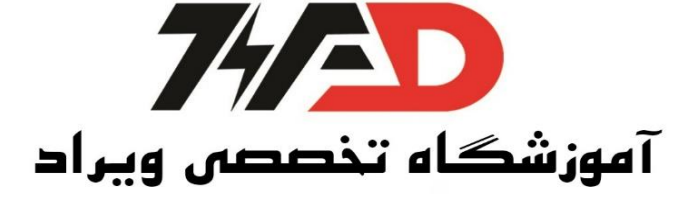

انتخاب و آدرس دهي خروجي با گرافيک دلخواه:

برای انتخاب خروجیها یعنی لو سترها از منوی سمت چپ، گزینهی Bit State Lamp را انتخاب کرده و در صفحهی باز شده در منوی Basic Attributes و در قسمت Q B ،Addr. Type (خروجی) را انتخاب مینماییم.

| Image: Second Second               |            |
|----------------------------------------------------------------------------------------------------|------------|
| Image: Section of the section of the section of th               |            |
| Image: Image: | 1          |
| Graph element window                                                                                                    | <b>;</b> 0 |
| Graph element window ×                                                                                                    |            |
| Connector                                                                                                    |            |
| HMI Read Address Write Address                                                                                                    |            |
|                                                                                                    | - · ·      |
| PIC Pade                                                                                                    |            |
| Port Net Port Net                                                                                                    |            |
| Setting Lamp Addr. Type B Addr. Type LB                                                                                                    |            |
| Address 0.0 System Register Address 0 System Register                                                                                                    |            |
| Bit State         Direct           Switch         Window             Code         BIN         Word         1         Code           Type         BIN         Length         1         *                                                                                                    |            |
| Format(Range):DD.0 (0.0–31.7)                                                                                                    |            |
| Multiple Multiple - Use Address Tag Use Address Tag                                                                                                    |            |
| Function Parts                                                                                                    |            |
| Project Database                                                                                                    |            |
| Message window                                                                                                    |            |
| Login Window HEX Keyboard Confirm Action Window Password Window File Lat Window ASCII Keyboard NUM Keyboard Fast Selecton Common Window OK Cancel Help                                                                                                    |            |

می توان همانند Bit State Switch برای Bit State Lamp نیز از نوشته در قسمت Tag استفاده کرد. حال به منوی Graphics رفته و گزینهی Import Graphics را انتخاب میکنیم. پو شهی vg و سپس گزینهی Lamp (چون خروجی لوستر است) را باز میکنیم. از میان گرافیکهای مختلف یکی از آنها را انتخاب کرده و سپس Import و Exit و OK میکنیم.

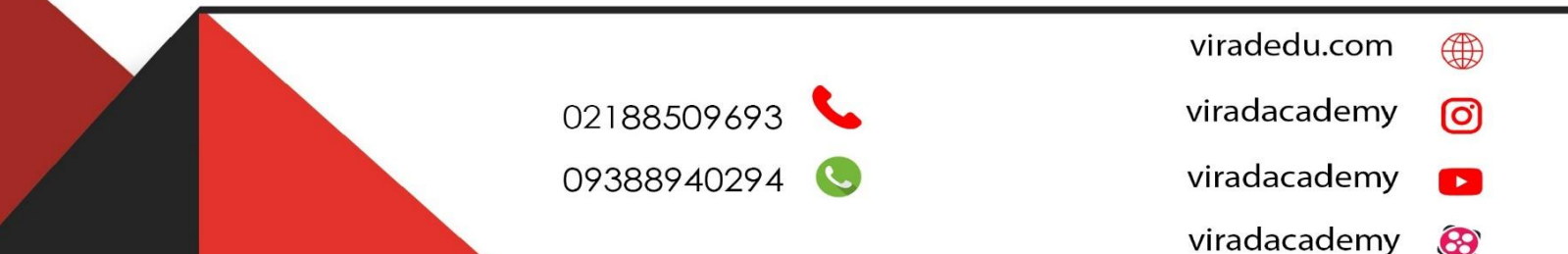

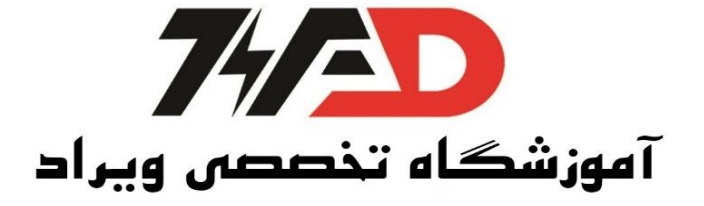

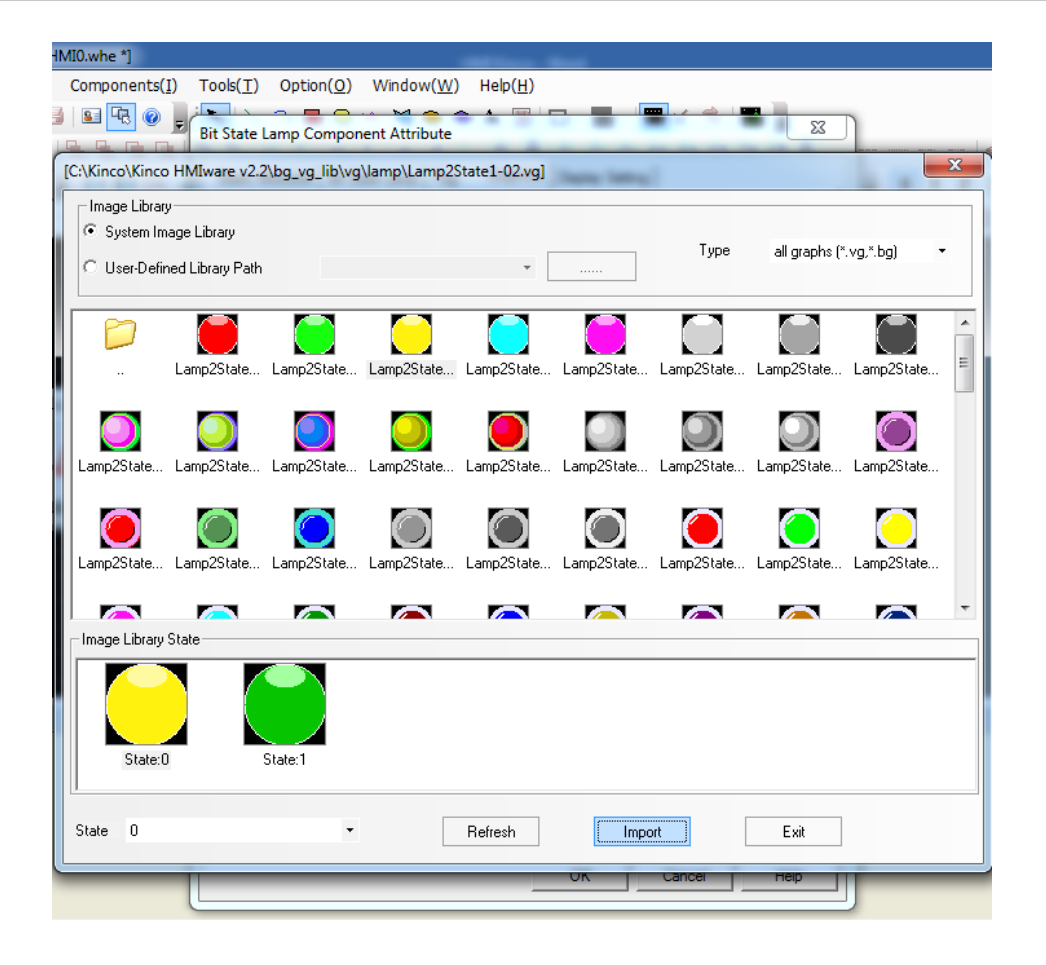

چون خروجی در اینجا چهار عدد میباشد، چهار تا لامپ در صفحه قرار میدهیم.

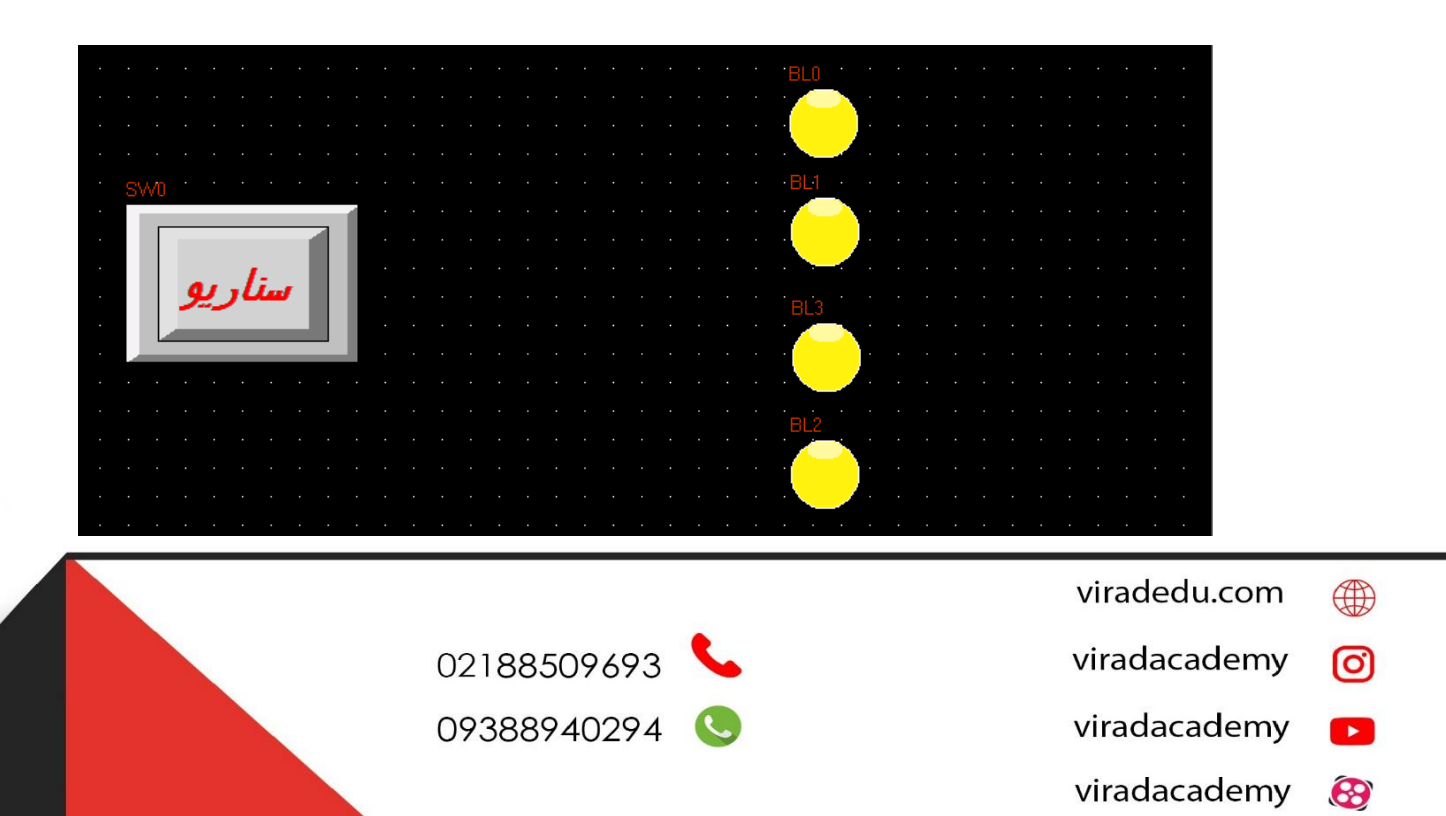

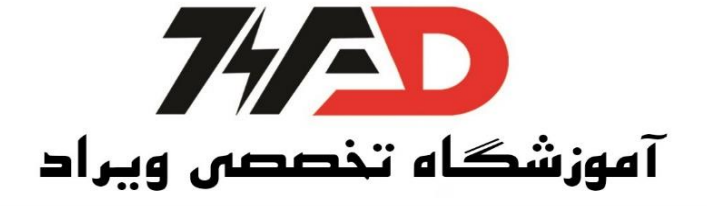

در این جا آدرس خروجیها (لامپ ها) به ترتیب Q0.0، Q0.1، Q0.2، Q0.3 که برابر با Q1، Q2، Q3 نوشته شده در برنامه LOGO میباشد.

برقراری ارتباط بین HMI Kinco و PC

در مرحله بعدی، HMI را از طریق کابل Lan به کامپیوتر متصل مینماییم. در سیستم کامپیوتر به Open در مرحله بعدی، HMI را از طریق کابل Lan و سیستم کامپیوتر را هم رنج مینماییم. توجه در بخش LOGO یکسان کردن رنج IPها به تفصیل توضیح داده شده است. در اینجا: 192.168.1.153 : IP HMI 192.168.1.21 : IP PLC LOGO 192.168.1.200 : IP Windows HMI KINCO یک در اینجاب کوت به درمیم دانده می مربوی Lan HMI KINCO الاتخاب

حال به نرم افزار Kinco HMIware برگشته و به منوی Tools رفته و گزینه ی Download Way را انتخاب می کنیم.

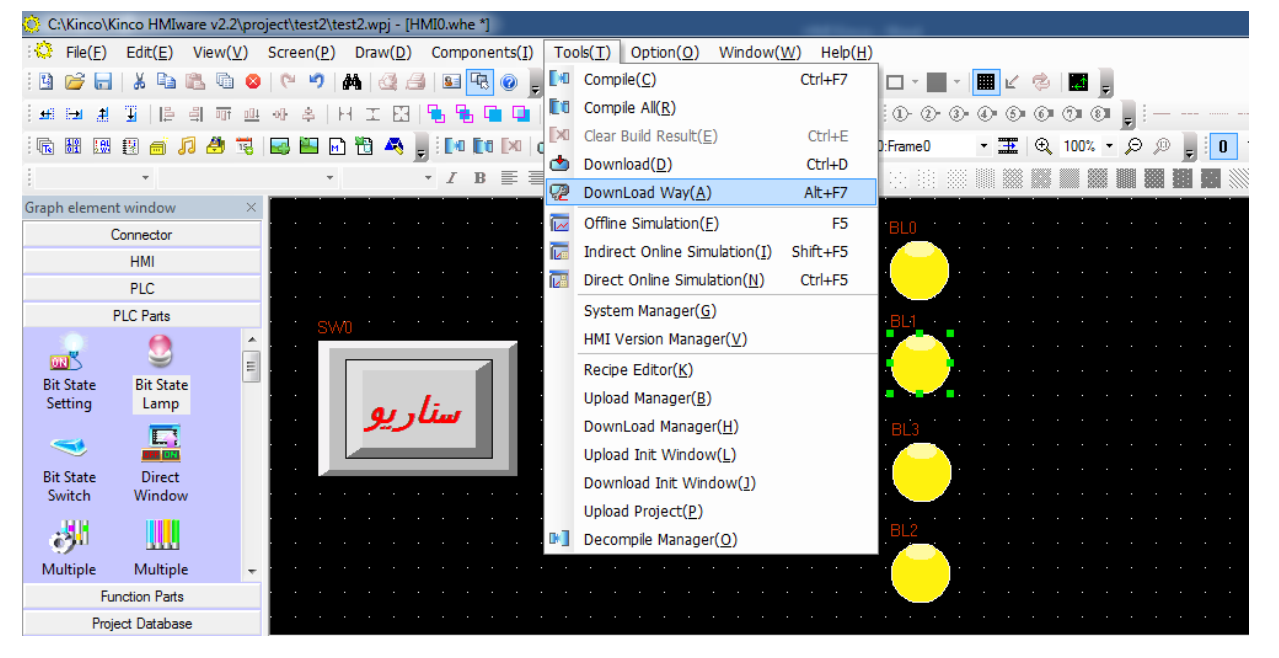

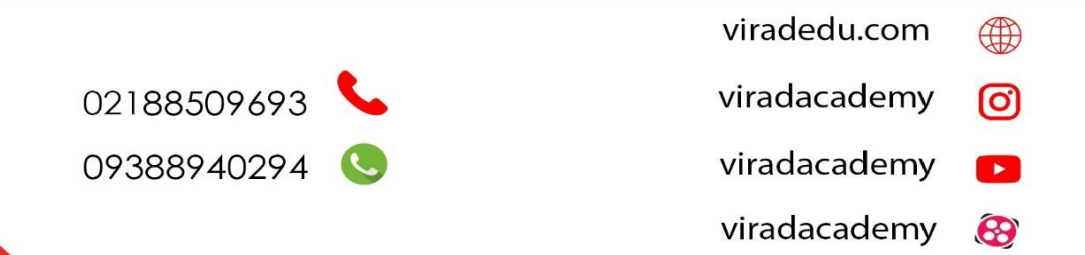

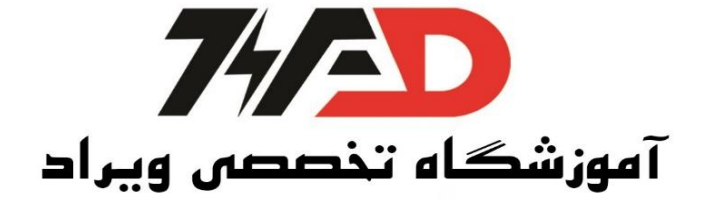

در قسمت Download Device را در حالت Ethernet قرار داده و IP HMI را در قسمت IP Address وارد می نماییم و OK می کنیم.

| Compile<br>Compress Bitmap   | (Size>   | , 1   | 024 | Bytes) |
|------------------------------|----------|-------|-----|--------|
| -Download<br>Download Device | Ethernet | •     |     |        |
| PC Serial No.                | COM1     | Ŧ     |     |        |
| IP Address                   | 192 . 1  | 168 . | 1.  | 153    |

حال گزینهی Download را از منوی بالا انتخاب می کنیم. برنامه Compile شده و نباید Error داشته باشیم.

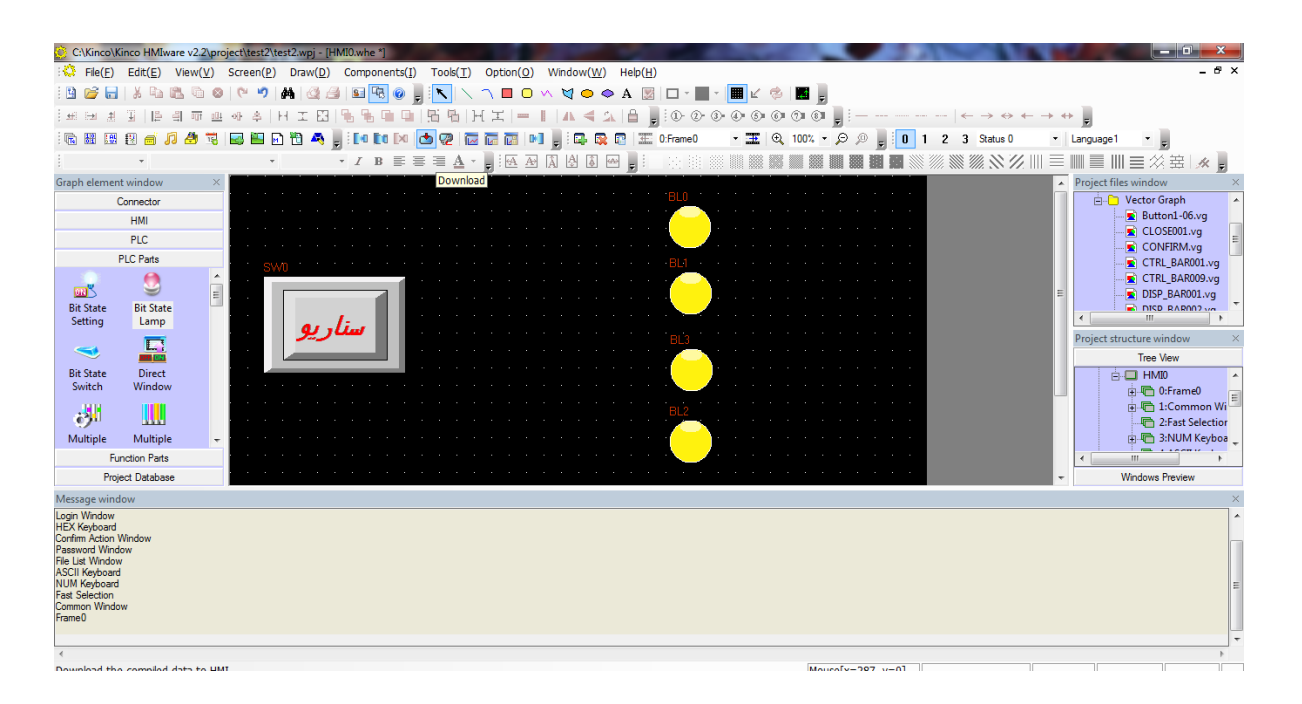

در صفحهی باز شده باید گزینه Data File تیک خورده باشد و سپس بر روی گزینهی Download که در پایین این صفحه است، کلیک میکنیم.

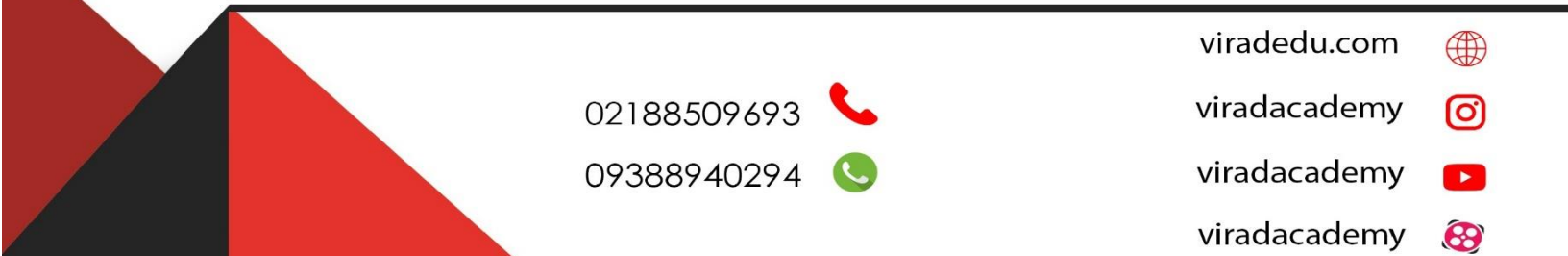

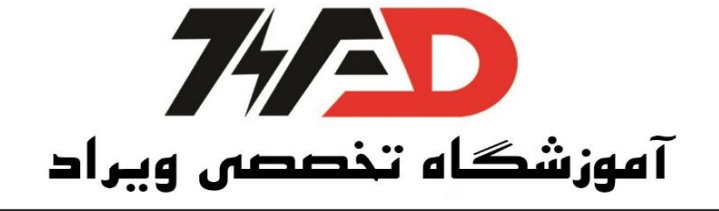

| C:\Kinco\Kinco HMIware v2.2\project\test2\test2.wpj - [HMI0.whe]      |                            | -                                       |                |               |                                                                      | - 0 ×                                                                                                    |    |
|-----------------------------------------------------------------------|----------------------------|-----------------------------------------|----------------|---------------|----------------------------------------------------------------------|----------------------------------------------------------------------------------------------------|----|
| File(E) Edit(E) View(V) Screen(P) Draw(D) Components(J)               | Tools(I) Option(Q) Window( | W) Help(H)                              |                |               |                                                                      | - 6                                                                                                    | ×  |
| i 🕒 🧭 🖬   X 🕰 🖄 🖉 🔍 🔍 🕫 🖊 🚳 🖾 🖉 🚱 闄                                   | 🔨 🛝 n 🗖 🗖 n 🕅 🚺            | 🗢 A 📓 🗆 - 🔳 -                           | 🔳 🖉 🙁 📕        |               |                                                                      |                                                                                                    |    |
| 田田田田   田田田田 - 4   日田田  号号目目                                           | 第 時   H ≍   = 1   Λ ≤      | i 🕰 🔒 闄 🕪 👁 🛛                           | 0000           | ← ·           | $\rightarrow \leftrightarrow \leftarrow \rightarrow \leftrightarrow$ |                                                                                                    |    |
| i 🕲 🖩 🗑 🧉 🎜 🆑 📆 🔛 🖼 🖬 🖓 🖣 闄 i 🛤 ka ka                                 | 5 😨 🐷 🐷 🖬 🔋 🕰              | 🙀 😰 💷 0:Frame0                          | - 🎩 🔍 100% - , | 🗩 🏓 🚺 1 2 3 S | itatus 0 🔹 Languz                                                    | sge1 -                                                                                                    |    |
| • • <i>I</i> B IE II                                                  | 💷 🗛 - 📕 🗛 🕅 🖓 🕻            | 1 🖂 🔋 i 🛛 🖂 i i i i                     |                |               |                                                                      | ■■三公窑▲                                                                                                    |    |
| Graph element window X                                                |                            |                                         |                |               | <ul> <li>Projer</li> </ul>                                           | ct files window                                                                                                    | ×  |
| Connector                                                             | ×-                         |                                         |                |               | 8                                                                    | Vector Graph                                                                                                    | ^  |
|                                                                       | Caluat Castlery            | · · · · ·                               |                |               |                                                                      | CLOSE001.vg                                                                                                    |    |
| Select HMI:<br>HMI Station HMI Information                            | Data file                  |                                         |                |               |                                                                      | CONFIRM.vg                                                                                                    | 1  |
| HMI Station HMI montation                                             | Recipe file                |                                         |                |               |                                                                      | CTRL_BAR001.vg                                                                                                    |    |
|                                                                       | LOGO file                  |                                         |                |               | 1 I I I I I I I I I I I I I I I I I I I                              | DISP_BAR001.vg                                                                                                    |    |
|                                                                       | Clear recipe               |                                         |                |               |                                                                      | III                                                                                                    | *  |
|                                                                       | Clear history event data   | 1 · · · · · · · · · · · · · · · · · · · |                |               | Proje                                                                | ct structure window                                                                                                    | ×  |
| <                                                                     | Clear history record data  | · · · · · · · · · · · · · · · · · · ·   |                |               |                                                                      | Tree View                                                                                                    |    |
|                                                                       | Clear data report          |                                         |                |               |                                                                      | E HMD                                                                                                    | *  |
| Download Ele Dath: C'Winco/kinco hniwate v2 2/project/test2/test2 pkg | Clear ERW data             |                                         |                |               |                                                                      | The second second | Ξ  |
| Cowinded rise rain.                                                   | Clear FRW data             | BL2 .                                   |                |               |                                                                      | 2:Fast Selection                                                                                                    |    |
| 1                                                                     | Download to USB1           | · · · · · · · · · · · · ·               |                |               |                                                                      | 🗉 🛅 3:NUM Keyboa                                                                                                    | -  |
|                                                                       |                            |                                         |                |               | • • • • • • • • • • • • • • • • • • •                                |                                                                                                    |    |
|                                                                       | Download to USB2           |                                         |                |               | *                                                                    | Windows Preview                                                                                                    |    |
| Communication Type: USB port                                          | Download to SD             |                                         |                |               |                                                                      |                                                                                                    | ×  |
|                                                                       | Timeout 5000 Ms            |                                         |                |               |                                                                      |                                                                                                    | L^ |
| P: NULL PORT: NULL                                                    | (1 second =1000 Ms)        |                                         |                |               |                                                                      |                                                                                                    |    |
| G NUL                                                                 | Download                   |                                         |                |               |                                                                      |                                                                                                    |    |
| G COM: NULL BPS: NOLL                                                 |                            |                                         |                |               |                                                                      |                                                                                                    | U  |
|                                                                       | Exit                       |                                         |                |               |                                                                      |                                                                                                    | 1  |
| τ                                                                     |                            |                                         |                |               |                                                                      |                                                                                                    | H  |
| (                                                                     |                            |                                         |                |               |                                                                      | Þ                                                                                                    |    |
| Ready                                                                 |                            |                                         | Mouse          | [x=404 y=1]   |                                                                      |                                                                                                    |    |

دانلود انجام شده است، اما بر روی صفحه نمایش HMI تا زمانی که به PLC LOGO متصل نشود تصویری مشخص نیست.

سپس برنامه نوشته شده در LOGO!Soft Comfort V8.1 را بر روی PLC LOGO دانلود می کنیم. توجه: در بخش LOGO چگونگی دانلود، به صورت کامل توضیح داده شده است. در آخر کافی ا ست تا یک سر کابل Lan را به PLC LOGO و سر دیگر آن را به HMI Kinco مت صل نماییم. حال می توانیم از طریق HMI Kinco سناریوی هو شمند نو شته شده در PLC LOGO را م شاهده و کنترل نماییم.

## منبع: کتاب کنترل کننده های صنعتی آدرس پذیر

## مولف: جلال رحمانی راد

- viradedu.com
- viradacademy 👩
- viradacademy 🗾 viradacademy 🚱

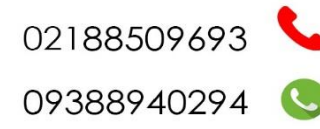